## PM Work Order Dispatch Options

- 1. Click Control Panel > Setup > Dispatch Options
- 2. In the Filter section, click the **Property** field and select the desired property from the drop-down list.
- 3. If required, click the PM Automatic Dispatch checkbox to select it.
- Click the Day field to select the number of days before the due date that the system should attempt Auto Dispatch.
- 5. Click Save.

| Options Enable PM Automatic Dispatch:           |                                            | ~ |
|-------------------------------------------------|--------------------------------------------|---|
| Enable PM Automatic Dispatch:                   | tions                                      |   |
|                                                 | e PM Automatic Dispatch:                   |   |
| Dispatch Scheduled Work Orders before (days): 4 | tch Scheduled Work Orders before (days): 4 |   |